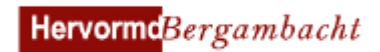

# Handleiding installatie en gebruik Kerkgeld app

De Kerkgeld app is een aanvulling op de bestaande mogelijkheden voor het regelen van uw financiële kerkzaken. In de Kerkgeld app kunt u op een gemakkelijke manier bijvoorbeeld giften doen óf collectebonnen bestellen. De app kan worden gedownload via Google Play (Android) of de App Store (Apple). Na installatie koppelt u uw gemeente aan de app en is deze klaar voor gebruik. Uw smartphone of tablet moet qua besturingssoftware redelijk up-to-date zijn. De app werkt vanaf twee oudere versies van Android of iOS terug.

iOS:

### Handleiding installatie

- Selecteer de Play Store of App store Android :

U kunt ook met een QR-scanner-app gebruik maken van onderstaande QR-code

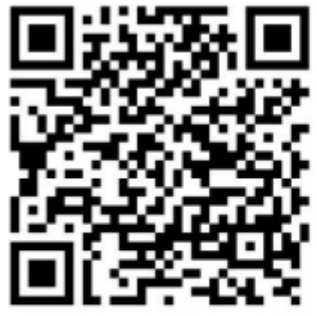

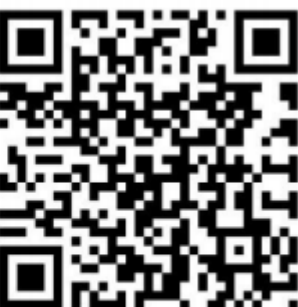

Android

Apple

Zoek op Kerkgeld
 Android :

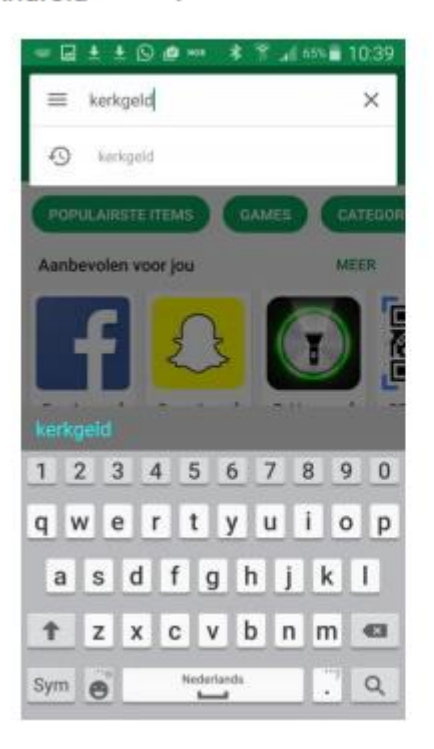

| C. Ke        | srkg |             |               |               |               |        |               | 0   |
|--------------|------|-------------|---------------|---------------|---------------|--------|---------------|-----|
| kerk         | geld |             |               |               |               |        |               |     |
|              |      |             |               |               |               |        |               |     |
|              |      |             |               |               |               |        |               |     |
|              |      |             |               |               |               |        |               |     |
|              |      |             |               |               |               |        |               |     |
| a            | w    | eli         | rlt           | t y           | / 1           | 1      | ic            |     |
| q            | w e  | e I         | r 1<br>f      | t y<br>g      | / L           | ı<br>j | i c           | ) F |
| q<br>a<br>\$ | w e  | e<br>d<br>x | r 1<br>f<br>c | t y<br>g<br>v | / L<br>h<br>b | j<br>n | i c<br>k<br>m |     |

iOS

• U krijgt dan het volgende scherm te zien:

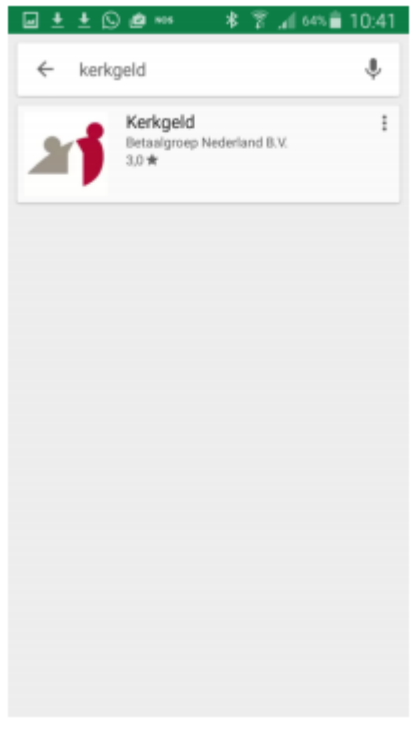

Selecteer de Kerkgeld app. U komt in het volgende scherm ٠

Android

.

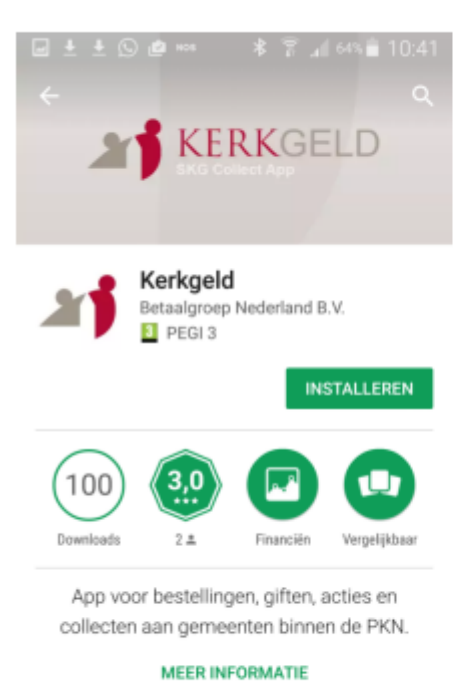

< Gilt geven Dr. de

ADD ANYO DAY

14.00

bask

| DOD KPN I | NL Ŧ           | 15                       | 32                  | 70                                                 | 64%           |
|-----------|----------------|--------------------------|---------------------|----------------------------------------------------|---------------|
| kerkg     | eld            |                          |                     |                                                    | ¢             |
| 1         | Kerkg<br>Betaa | <b>jeld</b><br>Igroep Ne | iderlan             |                                                    | ¢             |
|           |                |                          | aa                  |                                                    |               |
| 8         | Deno Demeento  |                          | <                   | Gift geven                                         |               |
| 0         | Overland       |                          | Namers              | Ole dens dens                                      |               |
| 12        | A Theter       |                          | Bett                | Add Anno Dank                                      |               |
|           |                |                          | Declarg             | Sheripters paged                                   |               |
|           | Albeireine big |                          | Optionale spm       | enceg                                              |               |
| 52        | Contact        |                          |                     |                                                    |               |
|           | 4              |                          | Nor of Mill part of | Gen george via DRAL<br>men is men konenj fotove po | 1011, j.d. 10 |
|           |                |                          |                     |                                                    |               |

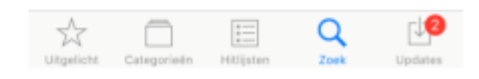

Kies voor installeren of klik op ٠ De app wordt nu geïnstalleerd

📃 Demo-Gemeente

Ø Doeles

Athele

 $\overline{\mathbb{N}}$ 

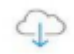

Na installatie kunt u de app openen. Android

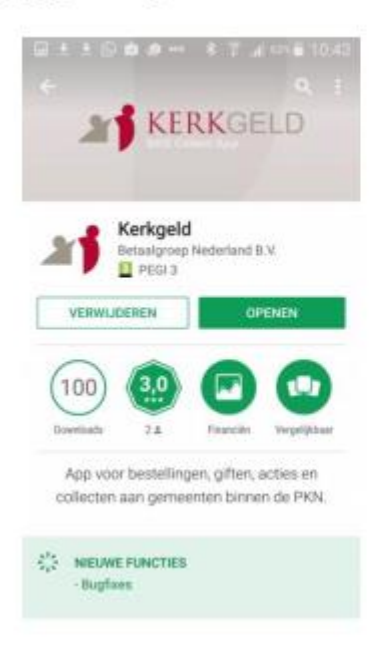

#### iOS:

iOS:

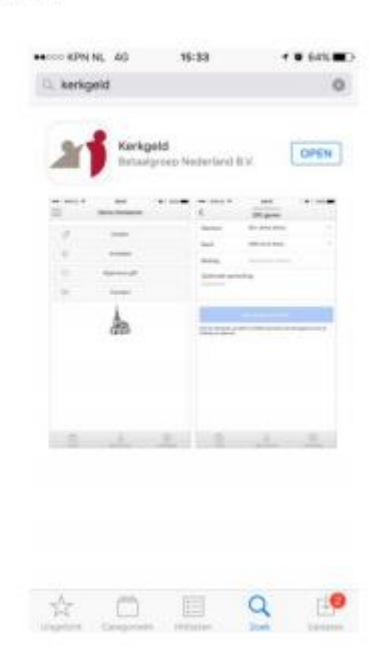

• U komt in het volgende scherm:

|                             | Nieuwe                            | geme                  | ente k    | oppelen                 |
|-----------------------------|-----------------------------------|-----------------------|-----------|-------------------------|
| Zo                          | ek gemee                          | de                    |           |                         |
| Zoek e<br>hierbo<br>registr | n koppel e<br>ven. Daarn<br>eren. | en geme<br>a kunt u i | ente in h | et veld<br>of een accou |
|                             |                                   |                       |           | Q                       |

• Zoek uw gemeente door bovenin bij het vergrootglas de naam in te toetsen. Kies hier 'Herv. Gem. Bergambacht'

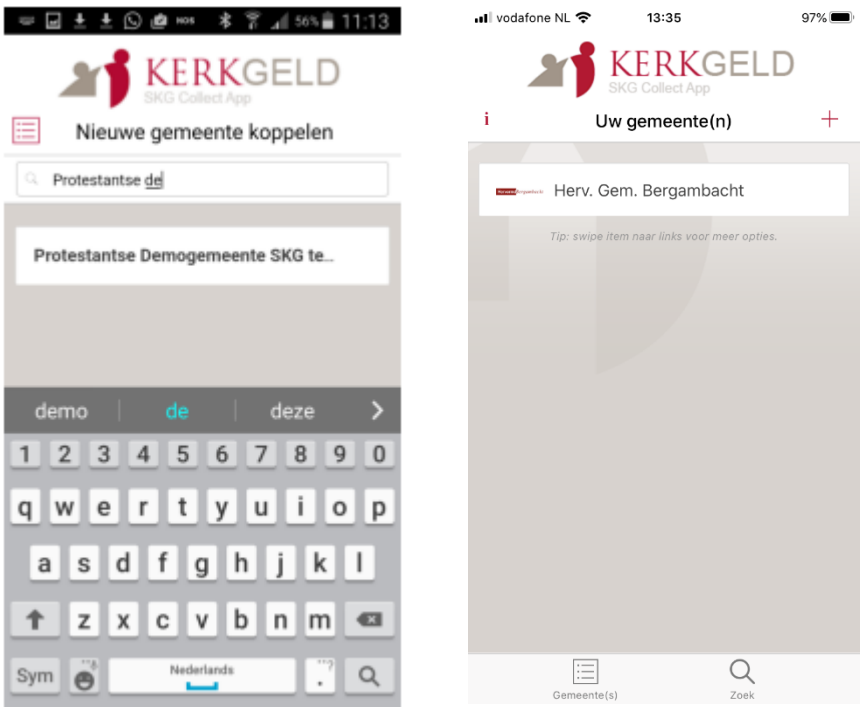

• Log in met uw huidige (bestaande) account van de webwinkel van uw gemeente óf registreer eerst een eigen account.

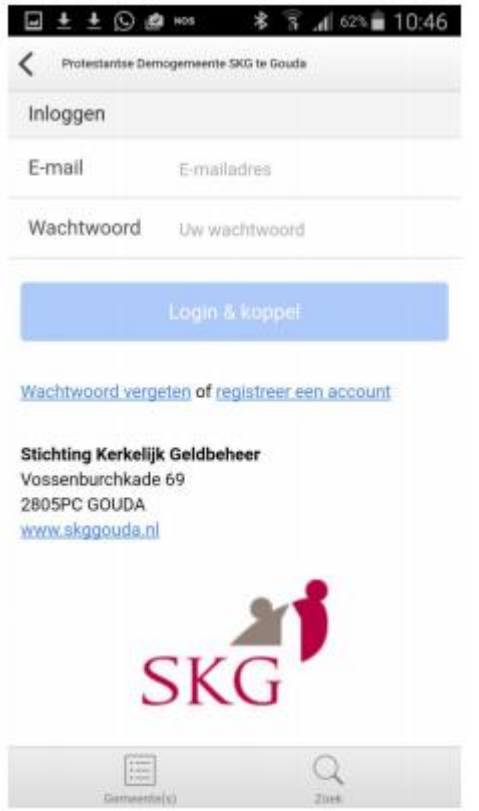

Het koppelen van uw gemeente is een eenmalige handeling. Daarna zal uw gemeente direct zichtbaar worden als u de app op uw smartphone of tablet opstart.

De Kerkgeld app is nu klaar voor gebruik.

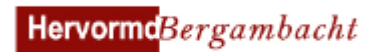

## Handleiding gebruik

• Open de Kerkgeld app en selecteer 'Herv. Gem. Bergambacht'

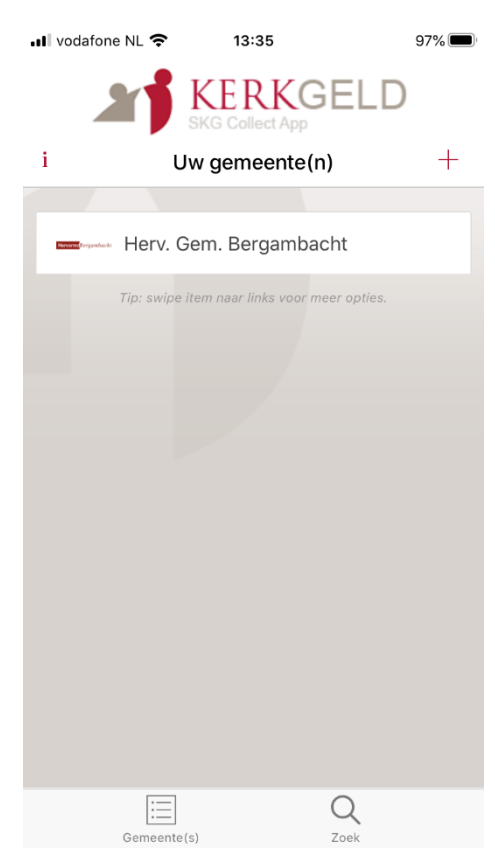

### • Klik onderaan op 'Mijn account' en vervolgens op 'Tegoed'

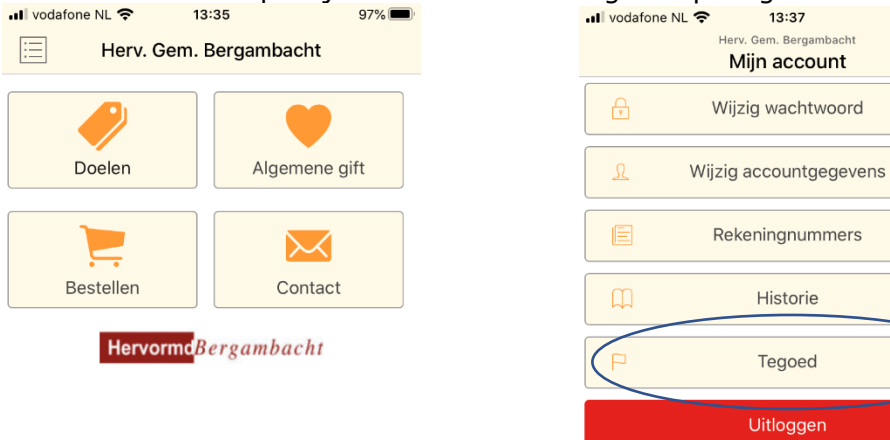

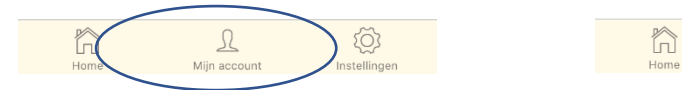

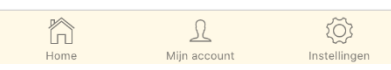

97% 🔳

• Klik hierna op 'Opwaarderen'

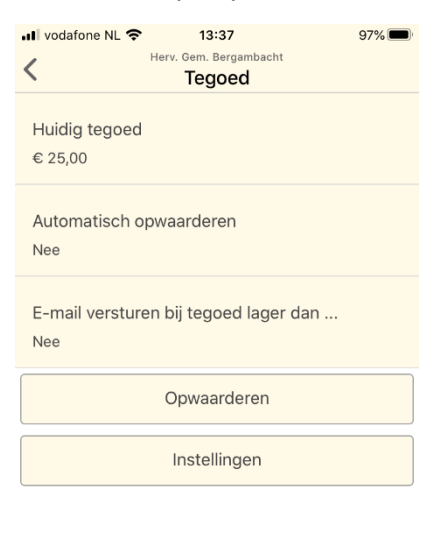

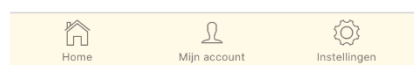

• Vul een bedrag in en selecteer vervolgens uw bank (waarna u wordt doorgeleid naar de website of app van uw bank om te betalen)

| Herv. Gem. Bergambacht<br>Joed opwaarderen | 97% 🗩 | IN vodafone NL 🗢 13<br>Herv. Gem.<br>Tegoed og | 3:38<br>Bergambacht<br><b>owaarderen</b> | 96% |
|--------------------------------------------|-------|------------------------------------------------|------------------------------------------|-----|
|                                            |       | Betaling                                       |                                          |     |
| €                                          |       | Bedrag 25                                      |                                          |     |
| ia - iDEAL                                 |       | Betaling via - IDEAL                           |                                          | _   |
| ABN AMRO                                   | •     | Bank ABN A                                     | AMRO                                     | _   |
| Bevestigen en opwaarderen                  |       | Bevestigen e                                   | n opwaarderen                            |     |
|                                            |       |                                                |                                          |     |
|                                            |       |                                                |                                          |     |
|                                            |       | <b>∧</b> ∨                                     |                                          | Do  |
|                                            |       | Nederland ABN AMRO ASN Bank                    |                                          | Do  |

• Kies vervolgens in het hoofdmenu de optie 'doelen' en vervolgens 'Gift'

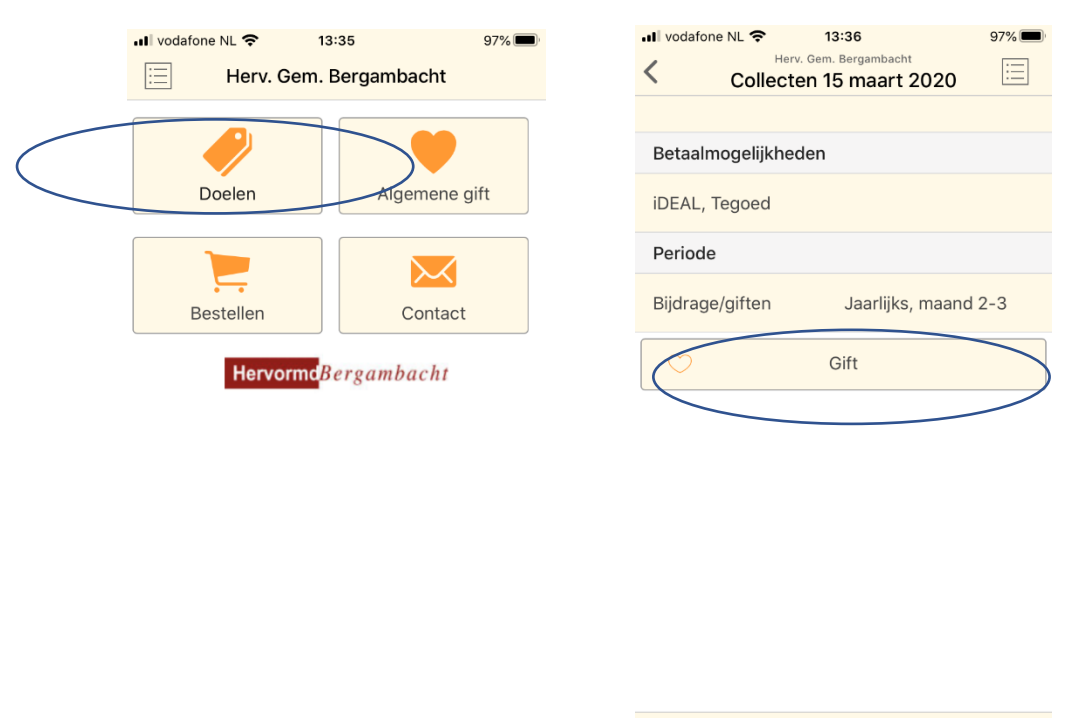

 U komt nu automatisch bij de collectedoelen voor deze week. Geef hier vervolgens aan welk bedrag u per collecte wilt geven scroll daarna naar beneden waar u op 'Volgende' klikt

n

L

Let op: de ontwikkelaar van de app heeft ervoor gezorgd dat standaard de naam van de gever wordt genoemd. U kunt dit wijzigen in 'anoniem' door op uw naam te klikken.

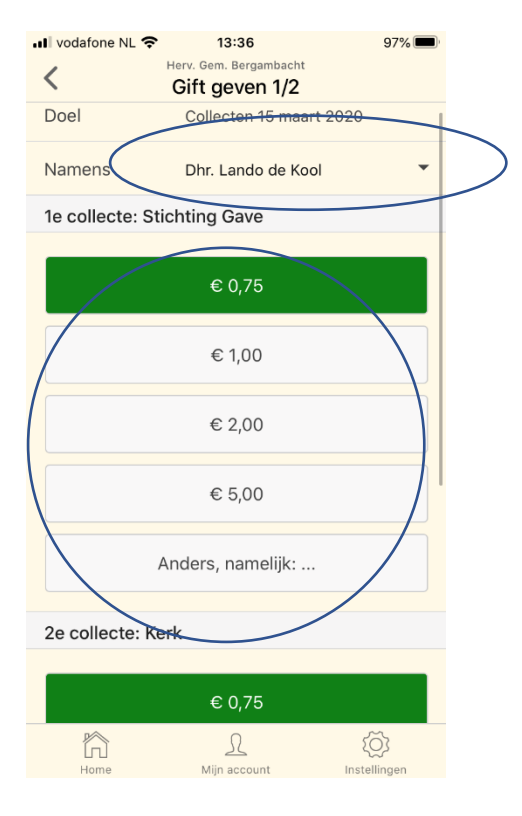

L

Mijn aco

h

- Tenslotte geeft u aan of u uw gif van het 'tegoed' af wilt schrijven of via 'iDeal' wilt betalen. Indien u bij één van de eerdere stappen een 'Tegoed' heeft aangemaakt, kunt u hier 'Tegoed' kiezen, anders kunt u hier via 'iDeal' betalen
- Klik tenslote op 'Gift geven'

| ·III vodafone NL 奈                                                                                                    | 13:39<br>Herv. Gem. Bergambacht<br><b>Gift geven 2/2</b> | 96% 🗩  |  |  |
|----------------------------------------------------------------------------------------------------|----------------------------------------------------------|--------|--|--|
| Betaling via                                                                                                    |                                                          |        |  |  |
| iDEAL                                                                                                    |                                                          | Tegoed |  |  |
| Huidig tegoed                                                                                                    | € 25,00                                                  |        |  |  |
| Optionele opm<br>Opmerking                                                                                                    | erking                                                   |        |  |  |
|                                                                                                    | Gift geven                                               |        |  |  |
| Door op 'Gift geven' te klikken bevestig ik dat alle gegevens juist en<br>volledig zijn ingevuld.<br>Ik verklaar dat ik de <mark>privacyverklaring</mark> gelezen heb en hiermee akkoord<br>ga. |                                                          |        |  |  |

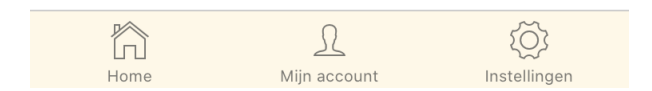

Dank voor uw gift!